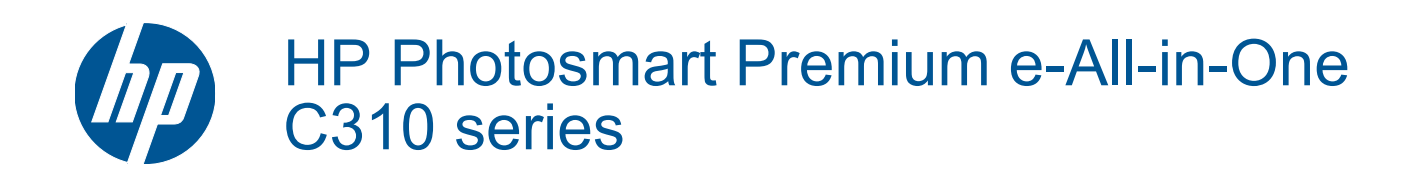

# Conteúdo

| 1   | Ajuda do HP Photosmart Premium e-All-in-One C310 series                                                                                                    | 3        |
|-----|----------------------------------------------------------------------------------------------------|----------|
| 2   | Conhecer o HP Photosmart<br>Peças da impressora<br>Dicas para conhecer a impressora                                                                                                    | 5        |
| 3   | Como?                                                                                                    | 7        |
| 4   | <b>Imprimir</b><br>Colocar mídia<br>Dicas para uma impressão bem-sucedida                                                                                                    | 11<br>15 |
| 5   | Cópia e digitalização<br>Digitalizar para um computador<br>Copiar texto ou documentos misturados<br>Dicas para cópia e digitalização com êxito                                                                                                    |          |
| 6   | Trabalhar com cartuchos<br>Verificação dos níveis estimados de tinta<br>Limpar cabeça de impressão automaticamente<br>Substituir os cartuchos<br>Solicitar suprimentos de tinta<br>Informações da garantia do cartucho<br>Dicas para trabalhar com tinta. |          |
| 7   | Suporte HP<br>Obter mais ajuda<br>Suporte HP por telefone<br>Opções adicionais de garantia                                                                                                    |          |
| 8   | Conectividade<br>Instalar o software para realizar a conexão de rede<br>Dicas para configurar e usar uma conexão de rede                                                                                                    | 29<br>29 |
| 9   | Informações técnicas<br>Aviso<br>Informações do chip do cartucho<br>Especificações<br>Programa de controle do risco ambiental dos produtos<br>Avisos sobre regulamentação<br>Instruções sobre regulamentação sem fio.                                     |          |
| Inc | dice                                                                                                    | 45       |

# 1 Ajuda do HP Photosmart Premium e-Allin-One C310 series

Para obter informações sobre o HP Photosmart, consulte:

- Conhecer o HP Photosmart na página 5
- Como? na página 7
- Imprimir na página 9
- Cópia e digitalização na página 17
- Trabalhar com cartuchos na página 21
- Conectividade na página 29
- Informações técnicas na página 31
- Obter mais ajuda na página 27

Capítulo 1

# 2 Conhecer o HP Photosmart

- Peças da impressora
- Dicas para conhecer a impressora

## Peças da impressora

Vista frontal da impressora

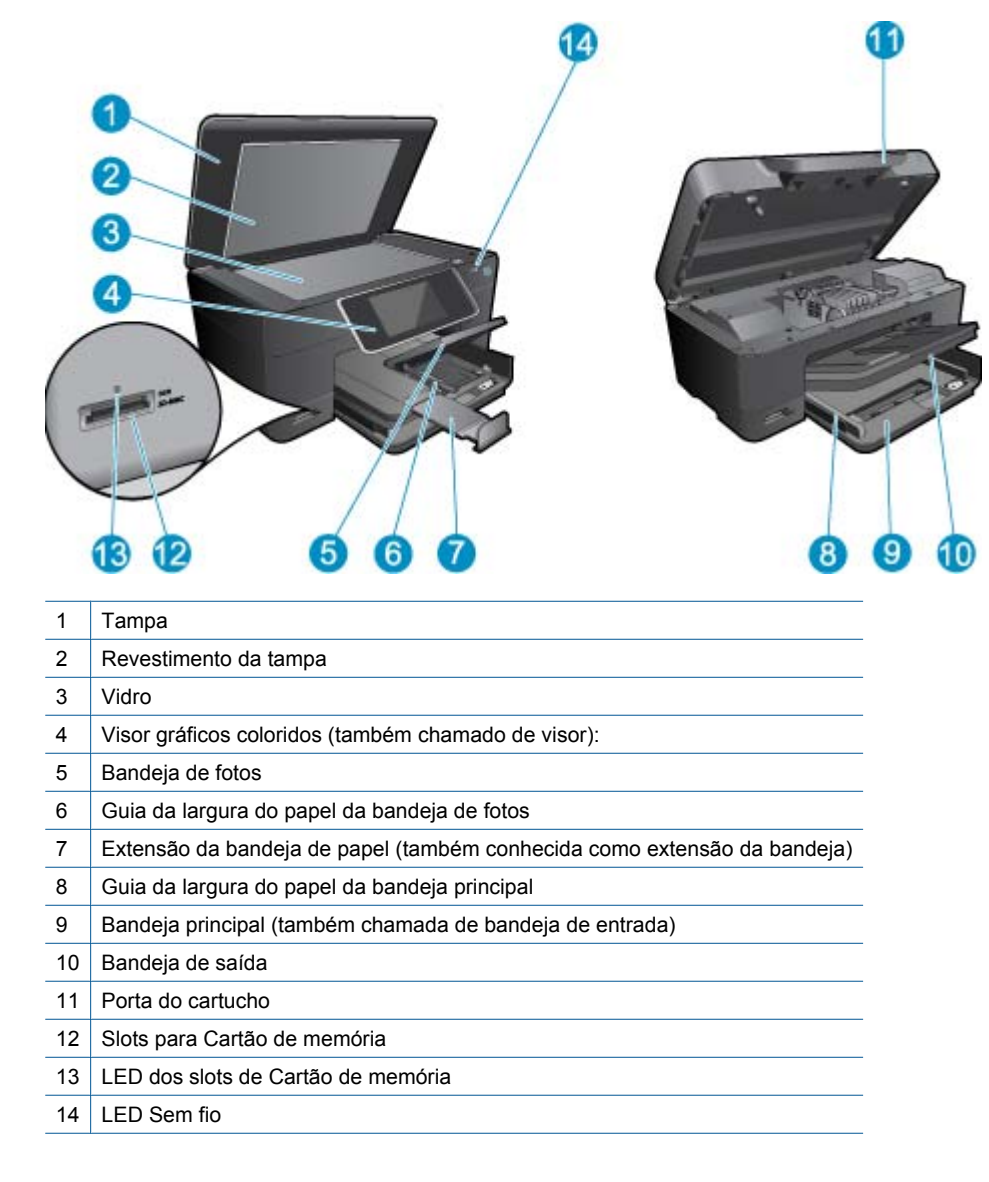

Vistas superior e traseira da impressora

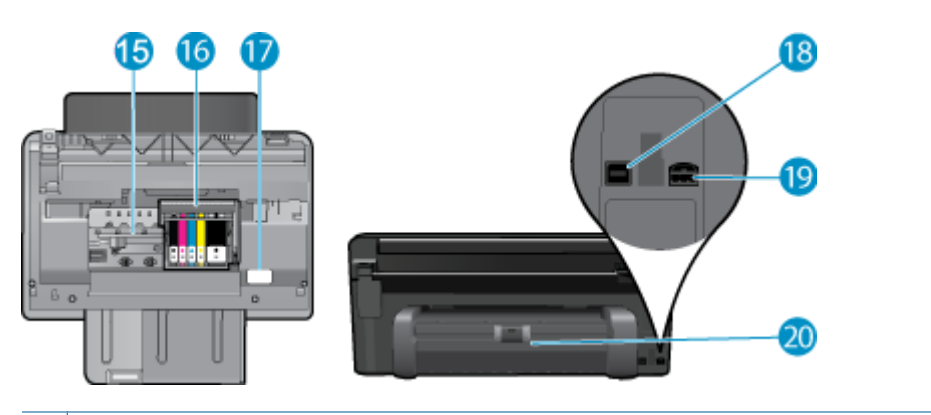

- 15 Área de acesso aos cartuchos
- 16 Unidade do cabeçote de impressão
- 17 Localização do número do modelo
- 18 Porta USB traseira
- 19 Conexão de alimentação (use apenas com o adaptador de alimentação fornecido pela HP).
- 20 Acessório para impressão frente e verso

## Dicas para conhecer a impressora

Use as seguintes dicas para conhecer a impressora:

- Conheça os recursos do Painel de controle pela web, de maneira simples e fácil. <u>Clique aqui para ficar on-line</u> <u>e obter mais informações.</u>
- Conheça o **Apps de impressão** Manager para imprimir receitas, cupons, outros conteúdos da web, de maneira simples e fácil. <u>Clique aqui para ficar on-line e obter mais informações.</u>

# 3 Como?

Esta seção contém links para as tarefas mais comuns, como impressão de fotos, digitalização e cópias.

•

- Digitalizar para um computador na página 17
- Substituir os cartuchos na página 22

Colocar mídia na página 11

- Copiar texto ou documentos misturados na página 18
- Remova atolamento de papel do acessório de impressão em frente e verso. na página 14

Capítulo 3

# 4 Imprimir

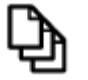

Imprimir documentos na página 9

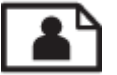

Imprimir fotos na página 10

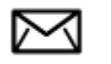

Imprimir envelopes na página 11

#### Tópicos associados

Colocar mídia na página 11
 Dicas para uma impressão bem-sucedida na página 15

## Imprimir documentos

A maioria das configurações de impressão são automaticamente manuseadas pelo aplicativo de software. As configurações precisam ser alteradas manualmente apenas quando você alterar a qualidade da impressão, imprimir em tipos específicos de papel ou transparência ou quando utilizar recursos especiais.

#### Para imprimir em um aplicativo

- 1. Certifique-se de que haja papel na bandeja de papel.
- 2. No menu Arquivo do aplicativo, clique em Imprimir.
- 3. Verifique se o produto corresponde à impressora selecionada.
- Se for necessário alterar as configurações, clique no botão que abre a caixa de diálogo Propriedades. Dependendo do aplicativo, o botão pode se chamar Propriedades, Opções, Configuração da impressora, Impressora ou Preferências.
  - Nota Ao imprimir uma foto, você deve selecionar as opções para o papel fotográfico e o aperfeiçoamento de fotos específicos.
- Selecione as opções apropriadas para o trabalho de impressão usando os recursos disponíveis nas guias Avançada, Atalhos de impressão, Recursos e Cor.
  - Dica Você pode selecionar facilmente as opções adequadas para o seu trabalho de impressão escolhendo uma das tarefas na guia Atalhos de impressão. Clique em um tipo de tarefa de impressão na lista Atalhos de impressão. As configurações padrão desse tipo de tarefa de impressão são definidas e apresentadas em forma resumida na guia Atalhos de impressão. Se necessário, faça suas configurações personalizadas aqui e salve-as como um novo atalho de impressão. Para salvar um atalho de impressão personalizado, selecione-o e clique em Salvar. Para excluir um atalho, selecione-o e clique em Excluir.
- 6. Clique em OK para fechar a caixa de diálogo Propriedades.
- 7. Clique em Imprimir ou em OK para começar a imprimir.

#### Tópicos associados

Colocar mídia na página 11
 Dicas para uma impressão bem-sucedida na página 15

## **Imprimir fotos**

· Imprimir fotos salvas no computador na página 10

### Imprimir fotos salvas no computador

#### Para imprimir uma foto em papel fotográfico

- 1. Certifique-se de que haja papel fotográfico na bandeja de foto.
- 2. Coloque o papel fotográfico voltado para baixo, no lado direito da bandeja de entrada.

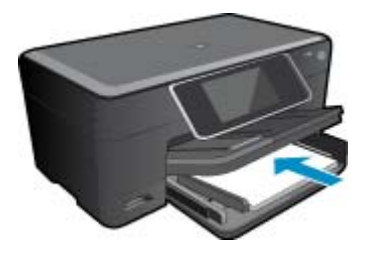

- 3. Deslize para dentro a guia de comprimento de papel até que pare nas bordas do papel.
- 4. No menu Arquivo do aplicativo, clique em Imprimir.
- 5. Verifique se o produto corresponde à impressora selecionada.
- Clique no botão que abre a caixa de diálogo Propriedades.
   Dependendo do aplicativo, o botão pode se chamar Propriedades, Opções, Configuração da impressora, Impressora ou Preferências.
- 7. Clique na guia Avançadas.
- Na área Opções básicas, na lista suspensa Tipo do papel, selecione Mais. Depois, selecione o tipo de papel fotográfico adequado.
- 9. Na área **Opções de redimensionamento**, na lista suspensa **Tamanho**, selecione **Mais**. Depois, selecione o tamanho do papel correto.

Se o tamanho e o tipo do papel não forem compatíveis, o software da impressora exibirá um alerta e permitirá que outro tipo ou tamanho de papel seja selecionado.

- (Opcional) Marque a caixa de seleção Impressão sem borda caso ainda não esteja marcada. Se o tamanho e o tipo do papel sem margem não forem compatíveis, o software do dispositivo exibirá um alerta e permitirá que outro tipo ou tamanho de papel seja selecionado.
- 11. Na área Opções básicas, selecione uma qualidade de impressão alta, como Melhor, na lista Qualidade de impressão.
  - Nota Para obter a resolução (dpi) mais alta, você pode usar a configuração Resolução máxima (dpi) com os tipos de papel fotográficos aceitos. Caso a opção Resolução máxima (dpi) não esteja na lista suspensa de Qualidade de impressão, é possível habilitá-la na guia Avançadas.

12. Na área Tecnologias HP Real Life, clique na lista suspensa Ajuste de foto e selecione as seguintes opções:

- Desativado: não aplica as Tecnologias HP Real Life à imagem.
- Básico: melhora imagens de baixa resolução; ajusta moderadamente a nitidez da imagem.
- 13. Clique em OK para retornar à caixa de diálogo Propriedades.
- 14. Clique em OK, em seguida, em Imprimir ou em OK na caixa de diálogo Imprimir.
- Nota Não deixe o papel fotográfico não utilizado na bandeja de papel da impressora. O papel pode começar a ondular, o que reduz a qualidade da impressão. Para melhores resultados, não deixe as fotos impressas se acumularem na bandeja de papel.

#### Tópicos associados

Colocar mídia na página 11
 Dicas para uma impressão bem-sucedida na página 15

## **Imprimir envelopes**

Com o HP Photosmart, você pode imprimir em um único envelope, em vários envelopes ou em folhas de etiquetas desenvolvidas para impressoras inkjet.

#### Para imprimir um grupo de endereços em etiquetas ou envelopes

- 1. Imprima primeiro uma página de teste em papel comum.
- Coloque a página de teste sobre a folha de etiquetas ou envelope e segure-os contra a luz. Verifique o
  espaçamento de cada bloco de texto. Faça os ajustes necessários.
- 3. Carregue as etiquetas ou os envelopes na bandeja de papel.
  - $\triangle$  **Cuidado** Não use envelopes com grampos ou janelas. Eles podem ficar presos nos roletes e causar congestionamentos de papel.
- 4. Deslize a guia de largura do papel para dentro, em direção à pilha de papel fotográfico, até que ela pare.
- 5. Se estiver imprimindo em envelopes, execute o procedimento a seguir:
  - a. Exiba as configurações de impressão e clique na guia Recursos.
  - b. Na área Opções de redimensionamento, clique no tamanho de envelope adequado da lista Tamanho.
- 6. Clique em OK, em seguida, em Imprimir ou em OK na caixa de diálogo Imprimir.

#### Tópicos associados

Colocar mídia na página 11
 Dicas para uma impressão bem-sucedida na página 15

## **Colocar** mídia

1. Proceda de uma das maneiras a seguir:

#### Carregue papel de 10 x 15 cm (4 x 6 polegadas)

**a**. Levante a tampa da bandeja de fotos.

Levante a tampa da bandeja de fotos e deslize a guia de largura do papel para fora.

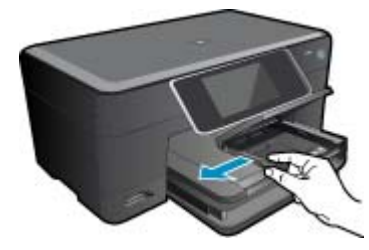

b. Coloque papel.

Insira a pilha de papel fotográfico na bandeja de fotos com a borda curta para frente e o lado de impressão voltado para baixo.

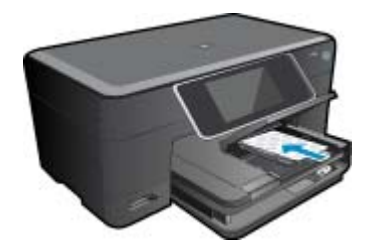

Deslize a pilha de papel para frente até ela parar.

Nota Se o papel fotográfico tiver abas perfuradas, carregue-o de forma que as abas fiquem mais próximas a você.

Deslize a guia de largura do papel para dentro até ela encostar na borda do papel.

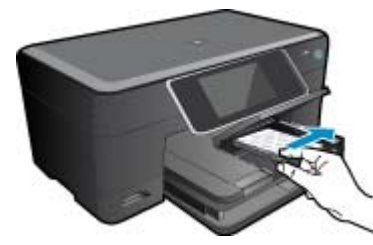

c. Abaixe a tampa da bandeja de fotos.

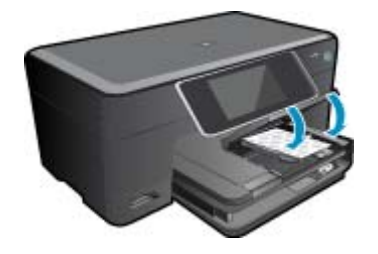

#### Carregue papel A4 ou de 215,9 x 279,4 mm (8,5 X 11 polegadas)

a. Levante a bandeja para fotos.

Deslize a guia de largura de papel para fora. Remova todo o papel da bandeja de entrada principal.

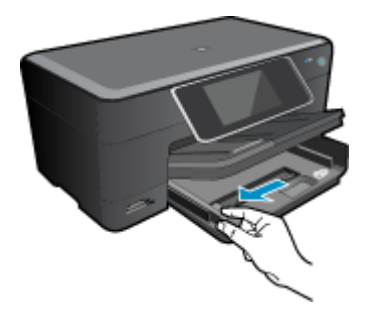

b. Coloque papel.

Insira a pilha de papel na bandeja de entrada principal com a borda curta para frente e o lado de impressão voltado para baixo.

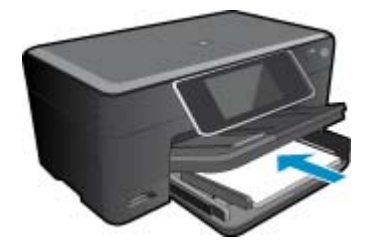

Deslize a pilha de papel para frente até ela parar. Deslize a guia de largura do papel para dentro até ela encostar na borda do papel.

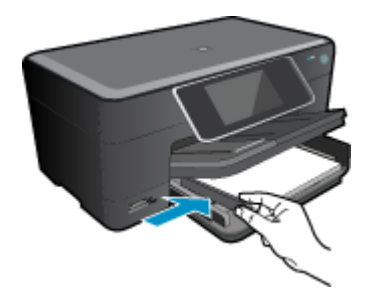

Abaixe a bandeja para fotos.

#### **Carregar envelopes**

a. Levante a bandeja para fotos.

Deslize a guia de largura de papel para fora. Remova todo o papel da bandeja de entrada principal.

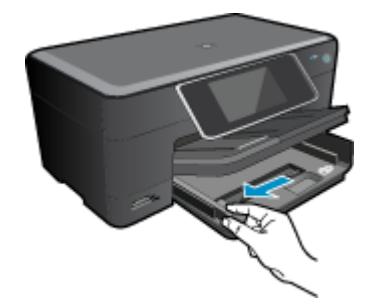

**b**. Carregue os envelopes.

Insira um ou mais envelopes na lateral direita da bandeja de entrada principal, com as abas voltadas para a esquerda e para cima.

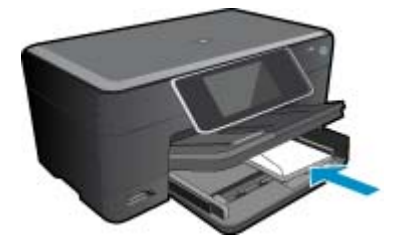

Deslize a pilha de envelopes para frente até ela parar. Deslize a guia de largura do papel para dentro contra a pilha de envelopes até ela parar.

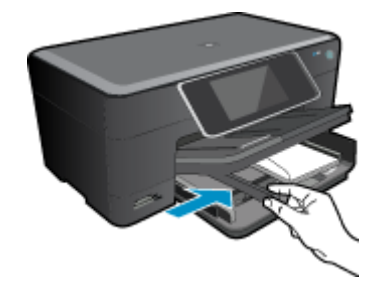

Abaixe a bandeja para fotos.

2. Exibir a animação para este tópico. Algumas telas que aparecem na animação podem não refletir o seu produto.

#### Tópicos associados

• Dicas para uma impressão bem-sucedida na página 15

# Remova atolamento de papel do acessório de impressão em frente e verso.

#### Para remover um atolamento de papel do acessório de impressão em frente e verso

- 1. Desligue o produto.
- 2. Remova o acessório de impressão em frente e verso.

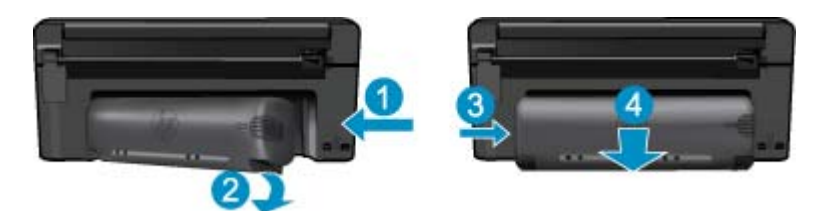

- 3. Remova o papel congestionado.
- 4. Remova o acessório de impressão em frente e verso.

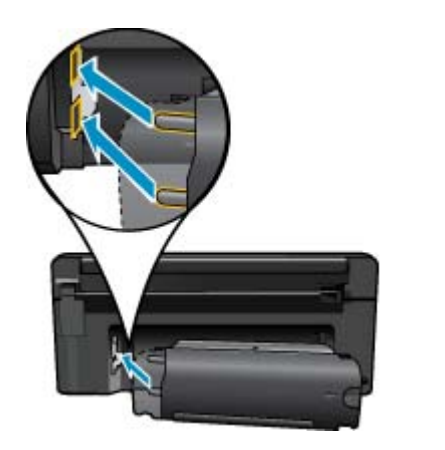

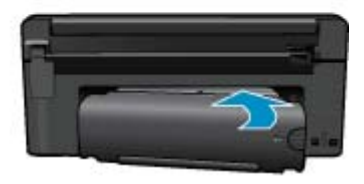

- 5. Ligue o produto.
- 6. Tente imprimir novamente.
- 7. Exibir a animação para este tópico. Algumas telas que aparecem na animação podem não refletir o seu produto.

## Dicas para uma impressão bem-sucedida

Use as seguintes dicas para imprimir com sucesso.

#### Dicas de impressão

- Use cartuchos HP originais. Os cartuchos HP originais são desenvolvidos e testados com as impressoras HP para ajudá-lo a obter excelentes resultados sempre.
- Certifique-se de que haja tinta suficiente nos cartuchos. Para verificar os níveis estimados de tinta, siga a instrução do menu Ferramentas no visor. Como segunda opção, você pode verificar os níveis de tinta em Caixa de ferramentas da impressora no software.
- Carregue uma pilha de papel, não apenas uma página. Use papel limpo e liso do mesmo tamanho. Examinar se apenas um tipo de papel foi carregado por vez.
- Ajuste a guia de largura do papel na bandeja de entrada para que encoste suavemente no papel. Verifique se as guias de papel não dobram o papel na bandeja de entrada.
- Defina as configurações de tamanho do papel e qualidade de impressão de acordo com o tipo e tamanho do papel carregado na bandeja.
- Use a pré-visualização de impressão para verificar as margens. Não permita que as configurações de margem do documento excedam a área imprimível da impressora.
- Saiba como compartilhar suas fotos on-line e solicitar impressões. <u>Clique aqui para se conectar e obter mais</u> informações.
- Saiba mais sobre o Apps Manager para imprimir receitas, cupons e outro conteúdo da web, de maneira simples e fácil. <u>Clique aqui para se conectar e obter mais informações.</u>
- Saiba como imprimir de qualquer lugar enviando um e-mail com anexos à sua impressora. <u>Clique aqui para se</u> conectar e obter mais informações.

Capítulo 4

# 5 Cópia e digitalização

- <u>Digitalizar para um computador</u>
- <u>Copiar texto ou documentos misturados</u>
- Dicas para cópia e digitalização com êxito

## Digitalizar para um computador

#### Para digitalizar para o computador

- 1. Carregue o original.
  - a. Levante a tampa do produto.

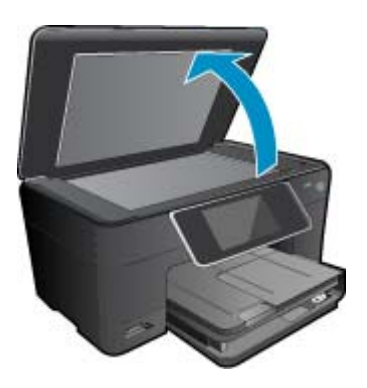

b. Carregue o original com o lado de impressão voltado para baixo, no canto frontal direito do vidro.

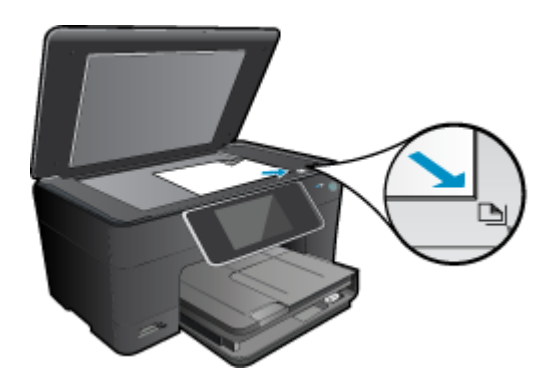

- c. Feche a tampa.
- 2. Inicie a digitalização.
  - a. Na tela inicial, selecione Digitalizar e pressione OK.
  - b. Selecione Computador e pressione OK.
  - Se o equipamento estiver conectado em rede, aparecerá uma lista dos computadores disponíveis. Selecione o computador para o qual você transferir, para iniciar a digitalização.
- 3. Exibir a animação para este tópico. Algumas telas que aparecem na animação podem não refletir o seu produto.

#### Tópicos associados

Dicas para cópia e digitalização com êxito na página 20

## Copiar texto ou documentos misturados

1. Proceda de uma das maneiras a seguir:

#### Cópia em um só lado

a. Coloque papel.

Carregue papel grande na bandeja de entrada principal.

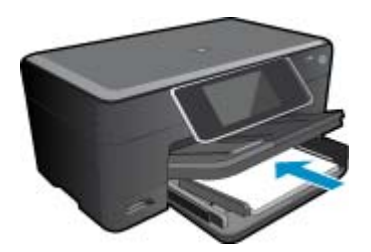

b. Carregue o original.

Levante a tampa do produto.

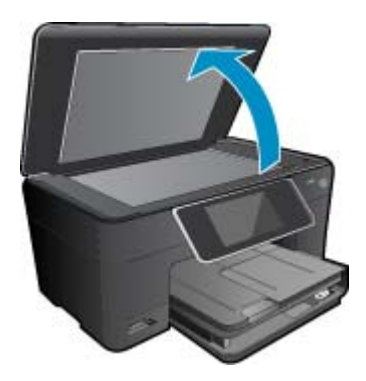

Carregue o original com o lado de impressão voltado para baixo, no canto frontal direito do vidro.

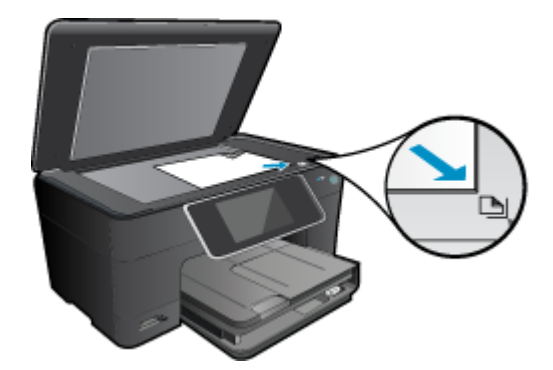

Feche a tampa.

- c. Especifique o número de cópias.
  - Toque em Copiar, na tela Inicial.
    - A visualização de **Copiar** é exibida.
  - Toque na tela para alterar a quantidade de cópias.
- d. Inicie a cópia.

Toque em P&B ou Cor.

#### Cópia em dois lados

a. Coloque papel.

Carregue papel grande na bandeja de entrada principal.

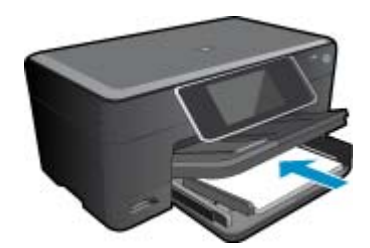

 b. Carregue o original. Levante a tampa do produto.

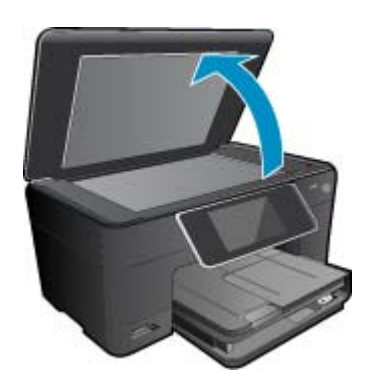

Carregue o original com o lado de impressão voltado para baixo, no canto frontal direito do vidro.

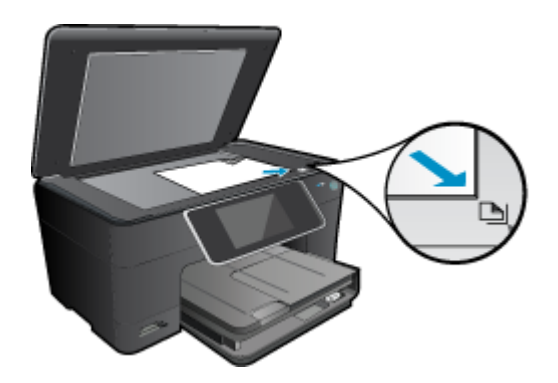

Feche a tampa.

- c. Especifique a opção de 2 lados (frente e verso).
  - Toque em **Copiar**, na tela Inicial. A visualização de **Copiar** é exibida.
  - Toque em **Configurações de impressão**.
  - O menu Configurações de cópia é exibido.
  - Toque em de 2 lados.
  - Toque em Ligado.
- **d**. Especifique o número de cópias.
  - Use a tela de toque para alterar a quantidade de cópias.

- e. Inicie a cópia.
  - Toque em **P&B** ou **Cor**.
- f. Copie o segundo original.
  - Coloque a segunda página no vidro e toque em **OK**.
- 2. Exibir a animação para este tópico. Algumas telas que aparecem na animação podem não refletir o seu produto.

#### Tópicos associados

• Dicas para cópia e digitalização com êxito na página 20

## Dicas para cópia e digitalização com êxito

Use as seguintes dicas para realizar cópia e digitalização com êxito:

- Mantenha o vidro e a parte interna da tampa limpos. O scanner interpreta tudo o que detectar no vidro como parte da imagem.
- Carregue o original com o lado de impressão voltado para baixo, no canto frontal direito do vidro.
- · Para copiar ou digitalizar um livro ou outros originais espessos, remova a tampa.
- Para fazer uma cópia grande de um original pequeno, digitalize o original no computador, redimensione a imagem no software de digitalização e, em seguida, imprima uma cópia da imagem ampliada.
- Para evitar texto digitalizado incorretamente ou faltando, verifique se o brilho está definido apropriadamente no software.
- Se o documento a ser digitalizado tiver um layout complexo, selecione o texto em quadros como a configuração de documento de digitalização no software. Com essa configuração, a formação e o layout de texto são retidos.
- Se a imagem digitalizada estiver cortada incorretamente, desative o recurso de corte automático no software e corte a imagem digitalizada manualmente.

# 6 Trabalhar com cartuchos

- Verificação dos níveis estimados de tinta
- Limpar cabeça de impressão automaticamente
- Substituir os cartuchos
- Solicitar suprimentos de tinta
- Informações da garantia do cartucho
- Dicas para trabalhar com tinta

## Verificação dos níveis estimados de tinta

Você pode verificar facilmente o nível de suprimento de tinta para determinar quando um cartucho deve ser substituído. O nível de suprimento de tinta mostra uma estimativa da quantidade de tinta restante nos cartuchos.

Nota 1 Se o cartucho de impressão instalado for reabastecido ou remanufaturado ou algum que tenha sido usado em outra impressora, o indicador do nível de tinta poderá ficar impreciso ou indisponível.

**Nota 2** Os avisos e indicadores de nível de tinta fornecem estimativas apenas para planejamento. Quando receber uma mensagem de aviso de pouca tinta, verifique se você tem um cartucho de impressão disponível para substituição. Não é preciso substituir o cartucho até que a qualidade de impressão seja inaceitável.

**Nota 3** A tinta dos cartuchos é usada no processo de impressão de vários modos, como no processo de inicialização que prepara o dispositivo e os cartuchos para impressão, assim como na manutenção do cabeçote de impressão, que mantém os injetores de tinta limpos e a tinta fluindo bem. Além disso, ficam resíduos de tinta no cartucho após ele ser usado. Para obter mais informações, consulte <u>www.hp.com/go/inkusage</u>.

#### Para verificar os níveis de tinta com o software HP Photosmart

- 1. Na Central de Soluções HP, clique em **Configurações**, aponte para **Configurações de impressão** e, em seguida, clique em **Caixa de ferramentas da impressora**.
  - Nota Você também pode abrir a Caixa de ferramentas da impressora na caixa de diálogo Propriedades de impressão. Na caixa de diálogo Propriedades de impressão, clique na guia Recursos e no botão Serviços da impressora.

A Caixa de ferramentas da impressora será exibida.

Clique na guia Nível de tinta estimado.
 São exibidos os níveis de tinta estimados dos cartuchos de tinta.

#### Para verificar os níveis de tinta pelo visor da impressora

▲ Na tela inicial, pressione o botão Status. Os níveis de tinta estimados são exibidos.

#### Tópicos associados

 Solicitar suprimentos de tinta na página 24 Dicas para trabalhar com tinta na página 25

## Limpar cabeça de impressão automaticamente

Se a qualidade da impressão for inaceitável, e o problema não estiver relacionado aos níveis de tinta baixos ou à tinta não-HP, tente uma limpeza de cabeça diferente.

#### Para limpar a cabeça de impressão usando o visor da impressora

- 1. Na tela inicial, pressione o botão Configurações. O menu Configuração é exibido.
- 2. No menu Configuração, toque na tela para selecionar Ferramentas. Pressione OK.
- 3. Toque na tela para selecionar Limpar cabeça de impressão. Pressione OK.

#### Tópicos associados

• Solicitar suprimentos de tinta na página 24 Dicas para trabalhar com tinta na página 25

## Substituir os cartuchos

#### Para substituir os cartuchos

- 1. Verifique se o equipamento está ligado.
- 2. Remova o cartucho.
  - **a**. Abra a porta de acesso aos cartuchos.

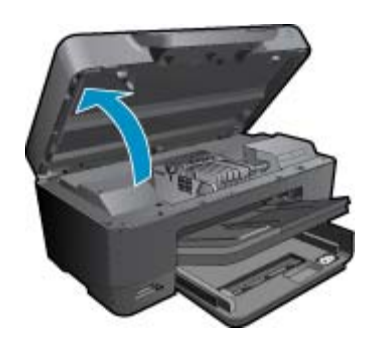

Aguarde o carro de impressão se mover para o centro do equipamento.

b. Pressione a lingüeta do cartucho e remova-o do compartimento.

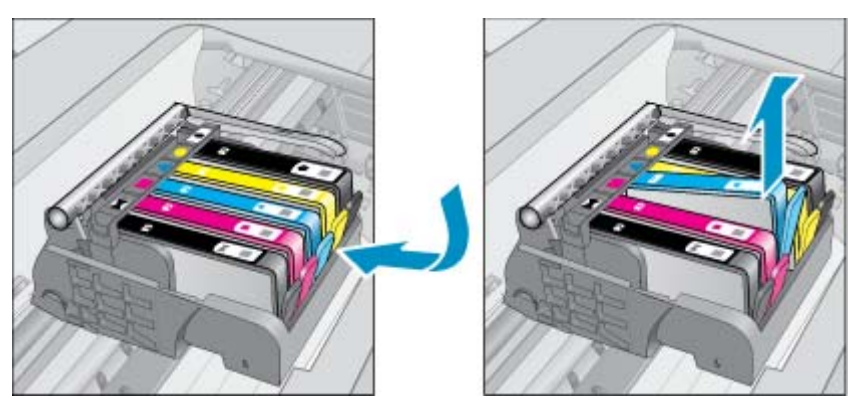

- 3. Puxe a lingueta laranja e remova o cartucho da embalagem.
  - **a**. Abra a porta de acesso aos cartuchos.

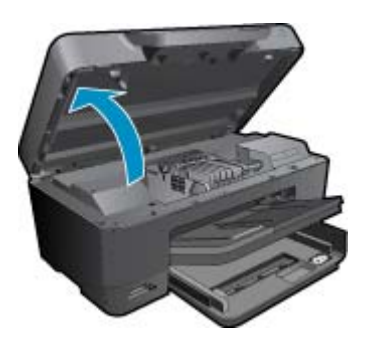

Aguarde o carro de impressão se mover para o centro do equipamento.

**b**. Pressione a lingüeta do cartucho e remova-o do compartimento.

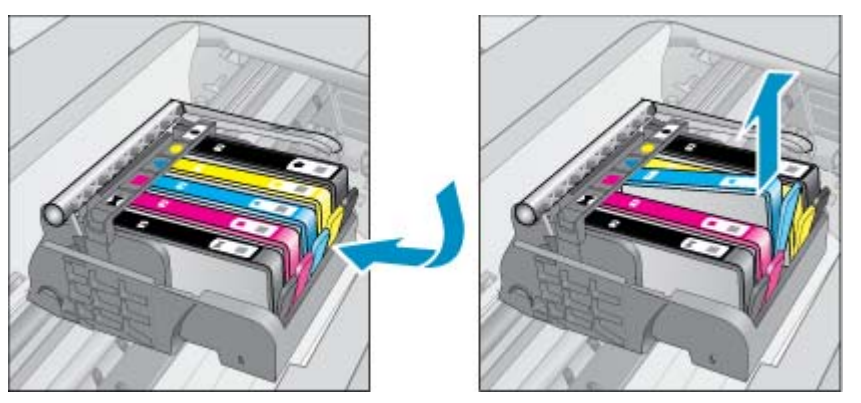

- 4. Insira um novo cartucho.
  - a. Remova o cartucho da embalagem.

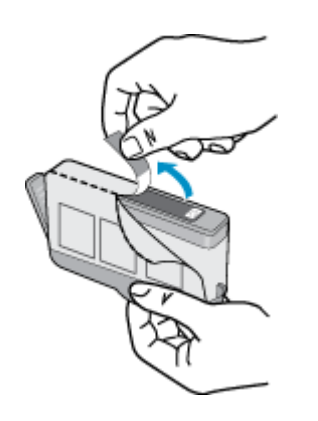

b. Torça o lacre laranja para retirá-lo. Pode ser necessário aplicar mais força na torção para remover o lacre.

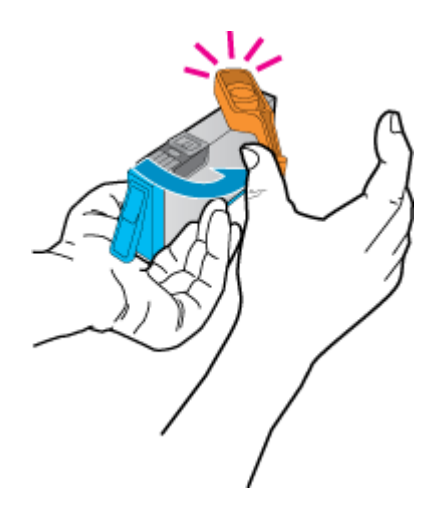

**c**. Faça a correspondência dos ícones de cor e deslize o cartucho para dentro do slot até ele ficar encaixado no lugar.

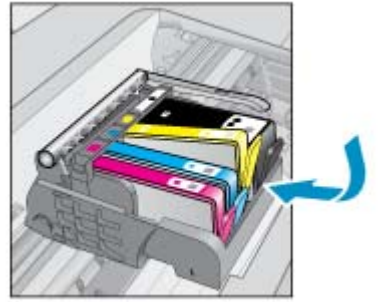

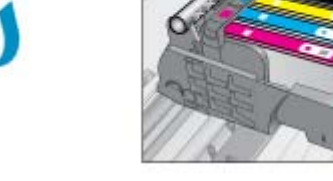

d. Feche a porta de acesso aos cartuchos.

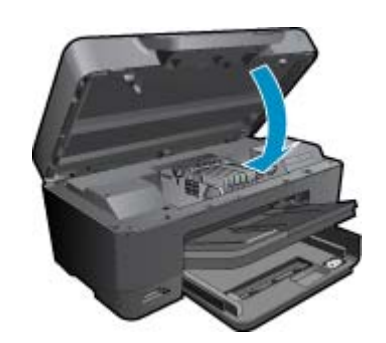

5. Exibir a animação para este tópico. Algumas telas que aparecem na animação podem não refletir o seu produto.

#### Tópicos associados

Solicitar suprimentos de tinta na página 24
 Dicas para trabalhar com tinta na página 25

## Solicitar suprimentos de tinta

Para saber que suprimentos HP funcionam com o seu produto, encomendar suprimentos on-line ou criar uma lista de compras imprimível, abra a Central de Soluções HP e selecione o recurso de compras on-line.

Informações do cartucho e links para comprar on-line também são exibidos nas mensagens de alerta de tinta. Além disso, você pode encontrar informações sobre cartuchos e fazer encomendas online, visitando <u>www.hp.com/buy/</u><u>supplies</u>.

Nota Não é possível pedir cartuchos pela Internet em todos os países/regiões. Se isso não for possível no seu país/região, entre em contato com um revendedor HP local para saber como comprar cartuchos.

## Informações da garantia do cartucho

A garantia do(s) cartucho(s) de impressão HP se aplica quando o produto é usado no dispositivo de impressão HP designado. Essa garantia não é válida para cartuchos de tinta HP que foram recarregados, recondicionados, reconstruídos, usado incorretamente ou violado.

Durante o período de garantia, o produto estará protegido, contanto que a tinta HP não tenha acabado e a data de vencimento da garantia não tenha chegado. A data de término da garantia, no formato AAAA/MM, pode ser localizada no produto da seguinte forma:

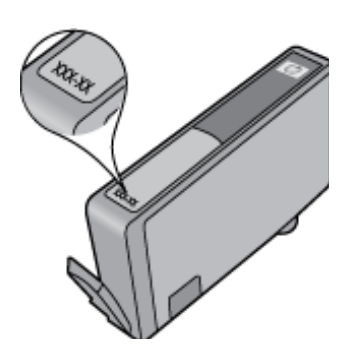

Para uma cópia da Declaração de garantia limitada HP, consulte a documentação impressa que acompanha o dispositivo.

## Dicas para trabalhar com tinta

Use as dicas a seguir para trabalhar com cartuchos de tinta:

- Use os cartuchos de tinta corretos para sua impressora. Para uma lista de cartuchos de impressão compatíveis, consulte a documentação impressa que acompanha a impressora. Uma alternativa é procurar na Caixa de Ferramentas da Impressora, no software.
- Insira o cartuchos de tinta nos compartimentos corretos. Combine a cor e o ícone de cada cartucho com a cor e o ícone de cada slot. Certifique-se de todos os cartuchos encaixem no lugar.
- Use cartuchos de tinta HP originais. Os cartuchos de tinta HP originais são desenvolvidos e testados com as impressoras HP para ajudá-lo a obter excelentes resultados sempre.
- Recomenda-se substituir os cartuchos ao receber uma mensagem de alerta. Isso evita possíveis atrasos na impressão. Não é necessário trocar o cartucho até que a qualidade de impressão esteja muito ruim.
- Os cartuchos Foto e Preto fotográfico são intercambiáveis.

# 7 Suporte HP

- Obter mais ajuda
- <u>Suporte HP por telefone</u>
- Opções adicionais de garantia

## Obter mais ajuda

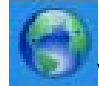

Você pode encontrar mais informações e ajuda sobre HP Photosmart inserindo uma palavra-chave no campo **Pesquisa** no canto superior esquerdo do visualizador de ajuda. Títulos de tópicos relacionados -- para tópicos locais e on-line -- serão listados.

Para entrar em contato com o Suporte HP, clique aqui para ficar on-line.

## Suporte HP por telefone

As opções de suporte por telefone e a disponibilidade variam de acordo com o produto, país/região e idioma.

Esta seção contém os seguintes tópicos:

- <u>Período de suporte por telefone</u>
- Fazer uma ligação
- Após o período de suporte por telefone

### Período de suporte por telefone

Um ano de suporte por telefone está disponível na América do Norte, Ásia (Pacífico) e América Latina (incluindo o México). Para determinar a duração do suporte por telefone na Europa, Oriente Médio e África, acesse <a href="http://www.hp.com/support">www.hp.com/support</a>. Serão aplicadas as tarifas padrão da companhia telefônica.

### Fazer uma ligação

Ligue para o suporte HP quando estiver em frente ao computador e ao produto. Esteja preparado para fornecer as seguintes informações:

- Nome do produto (HP Photosmart Premium e-All-in-One C310 series)
- Número de série (localizado na parte traseira ou inferior do produto)
- As mensagens exibidas quando o problema ocorre
- Respostas para estas perguntas:
  - Este problema já aconteceu antes?
  - Você pode recriá-lo?
  - Você adicionou algum hardware ou software novo ao computador durante o período em que este problema começou?
  - Aconteceu alguma coisa antes dessa situação (como uma tempestade com trovões, o produto foi movido de lugar etc)?

Para obter a lista de números de telefone de suporte, visite www.hp.com/support .

### Após o período de suporte por telefone

Após o período de suporte por telefone, a HP oferece ajuda por um custo adicional. Também pode haver ajuda disponível no site de suporte on-line da HP: <u>www.hp.com/support</u>. Entre em contato com o revendedor HP ou ligue para o telefone de suporte do seu país/região para saber mais sobre as opções de suporte.

## Opções adicionais de garantia

Os planos de extensão de serviços estão disponíveis para o HP Photosmart mediante custos adicionais. Acesse <u>www.hp.com/support</u>, selecione seu país/região e idioma, e veja as informações sobre serviços e garantias para conhecer os outros planos de extensão de serviço.

# 8 Conectividade

- Instalar o software para realizar a conexão de rede
- Dicas para configurar e usar uma conexão de rede

## Instalar o software para realizar a conexão de rede

Use esta seção para instalar o software HP Photosmart em um computador conectado a uma rede. Antes de instalar o software, verifique se conectou o HP Photosmart à rede. Se o HP Photosmart não tiver sido conectado a uma rede, siga as instruções na tela durante a instalação do software para conectar o equipamento à rede.

Nota 1 Se o seu computador está configurado para se conectar a uma série de unidades de rede, certifiquese de que ele esteja conectado a essas unidades antes de instalar o software. Caso contrário, o instalador do software HP Photosmart poderá utilizar uma das letras da unidade reservada e você não conseguirá acessar essa unidade de rede no seu computador.

**Nota 2** O tempo de instalação pode variar de 20 a 45 minutos, dependendo do seu sistema operacional, da quantidade de espaço disponível e da velocidade do processador no seu computador.

#### Para instalar o software HP Photosmart para Windows em um computador em rede

- 1. Feche todos os aplicativos sendo executados no seu computador.
- Insira o CD de instalação que acompanha o produto na unidade de CD-ROM do computador e siga as instruções na tela.
  - Nota (1) Se a HP Photosmart não estiver conectada a uma rede, execute o Assist. configuração sem fio no menu Rede na HP Photosmart. Se, durante a instalação, o software não conseguir localizar o produto na rede ou você não conseguir executar com êxito o Assist. configuração sem fio, o software poderá lhe mostrar as configurações sem fio e, se for o caso, ele o redirecionará ao Assist. configuração sem fio para inserir essas informações. Ou

(2) Se a impressora já estiver na rede, o software oferecerá outros métodos de pesquisa a você, para que localize a impressora na rede.

- Se aparecer uma caixa de diálogo sobre firewalls, siga as instruções. Se forem exibidas mensagens instantâneas do firewall, você deve aceitá-las ou permiti-las sempre.
- Na tela Tipo de conexão, selecione a opção Rede e clique em Avançar.
   A tela Procurando é exibida enquanto o programa de instalação procura o dispositivo na rede.
- Na tela Impressora localizada, verifique se a descrição da impressora está correta. Se mais de uma impressora for localizada na rede, a tela Impressoras localizadas será exibida. Selecione o dispositivo que você deseja conectar.
- Siga as instruções para instalar o software.
   Quando você terminar de instalar o software, o dispositivo estará pronto para ser usado.
- 7. Para testar a conexão da rede, use o seu computador para imprimir uma página de autoteste no dispositivo.

### Dicas para configurar e usar uma conexão de rede

Use as seguintes dicas para configurar e usar uma impressora em rede:

- Quando configurar a impressora conectada em rede sem fio, verifique se o roteador ou o ponto de acesso sem fio está ligado. Enquanto o Assist. configuração sem fio estiver em execução, a impressora pesquisará roteadores sem fio e listará os nomes de rede detectados no visor.
- Se o computador estiver conectado a uma Virtual Private Network (VPN), será preciso se desconectar da VPN antes de acessar qualquer outro dispositivo na rede, incluindo a impressora.
- Saiba como localizar as configurações de segurança de rede. <u>Clique aqui para se conectar e obter mais</u> informações.

#### Capítulo 8

- Saiba mais sobre o Utilitário de diagnóstico de rede e outras dicas de solução de problemas. <u>Clique aqui para</u> se conectar e obter mais informações.
- Saiba como alterar de uma conexão USB para uma conexão sem fio. <u>Clique aqui para se conectar e obter mais</u> informações.
- Saiba como trabalhar com o firewall e os programas antivírus durante a configuração da rede. <u>Clique aqui para</u> <u>se conectar e obter mais informações.</u>
- Saiba como conectar a HP Photosmart a uma rede doméstica sem fio usando a Configuração protegida por WiFi (WPS). <u>Clique aqui para se conectar e obter mais informações.</u>
- Saiba como conectar a HP Photosmart a uma rede sem fio usando o Assistente de configuração sem fio. <u>Clique</u> aqui para se conectar e obter mais informações.

# 9 Informações técnicas

As especificações técnicas e informações sobre regulamentações internacionais para seu HP Photosmart são fornecidas nesta seção.

Para especificações adicionais, consulte a documentação impressa que acompanha o HP Photosmart.

Esta seção contém os seguintes tópicos:

- <u>Aviso</u>
- Informações do chip do cartucho
- <u>Especificações</u>
- Programa de controle do risco ambiental dos produtos
- <u>Avisos sobre regulamentação</u>
- Instruções sobre regulamentação sem fio

### Aviso

#### Avisos da Hewlett-Packard Company

As informações contridas neste documento estão sujeitas a alterações sem aviso prévio. Todos os dinistos reservados. É profisido a reprodução, adapteção ou tradução deste material sem a permissito prévia por escrito da HevidePácelande, exoste quando permitido pelas leis de diveitas quatorias. As úsicos generativas aos produtas e serviços da HP são aquelas descritas nas declarações de generalis espesan que acompanham as respectivos produtas e serviços. Nado aqui contido deve ser interpretado como garantia adicional. A HP não se responsabiliza por erros técnicos ou editoriais nem por onisisões aqui contidos. © 2009 HevidePácicari Development Company, LP. Microsoft, Windows, Windows XP e Windows Vista são marcos registradas da Microsoft Corporation nos Estados Unidos e/ou em outros países. Windows 7 é uma marcas contercial ou marca registradas da Microsoft Corporation nos Estados Unidos e/ou em outros países. Intel e Perritum são marcas contercial ou marca registradas da Intel Corporation nos Estados Unidos e/ou em outros países. Intel e Perritum são marcas contercial ou marca nagistradas da Intel Corporation nos Estados Unidos e/ou em outros países. Intel e Perritum são marcas contercial ou marca se su proprietário e são usadas pela HevidePaciand Company mediante Licança.

### Informações do chip do cartucho

Os cartuchos HP usados com este produto contêm um chip de memória que ajuda na operação do produto. Além disso, esse chip de memória coleta um conjunto limitado de informações sobre o uso do equipamento, o que pode incluir o seguinte: a data em que o cartucho foi instalado pela primeira vez, a data em que o cartucho foi usado pela última vez, o número de páginas impressas com o uso do cartucho, a cobertura da página, os modos de impressão usados, quaisquer erros de impressão que possam ter ocorrido e o modelo do produto. Essas informações ajudam a HP a projetar produtos futuros para atender às necessidades de impressão dos clientes.

Os dados coletados do chip de memória do cartucho não contêm informações que possam ser usadas para identificar um cliente ou usuário do cartucho ou de seu equipamento.

A HP coleta uma amostragem de chips de memória dentre cartuchos devolvidos por meio do programa de reciclagem e devolução gratuito da HP (HP Planet Partners: <a href="http://www.hp.com/hpinfo/globalcitizenship/environment/">www.hp.com/hpinfo/globalcitizenship/environment/</a> recycle/). Os chips de memória dessa amostragem são lidos e estudados para o aprimoramento de produtos HP futuros. Os parceiros da HP que ajudam na reciclagem desse cartucho podem também ter acesso a esses dados.

Qualquer terceiro em posse do cartucho pode ter acesso às informações anônimas contidas no chip de memória. Se preferir não permitir o acesso a essas informações, você poderá tornar o chip inoperante. Entretanto, após tornar o chip de memória inoperante, o cartucho não poderá ser usado em um produto HP.

Se estiver preocupado com o fornecimento dessas informações anônimas, torne essas informações inacessíveis desativando o recurso do chip de memória de coletar as informações de uso do produto.

#### Para desativar a função das informações de uso

#### 1. Toque em Instalação.

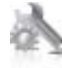

- 2. Toque em Preferências.
- 3. Toque em Inf. do chip do cartucho e em OK.

Nota Para reativar a função das informações de uso, restaure os padrões de fábrica.

Nota Você poderá continuar usando o cartucho no produto HP se desativar o recurso do chip de memória de coletar as informações de uso do produto.

## **Especificações**

As especificações técnicas para o HP Photosmart são fornecidas nesta seção. Para as especificações completas do prouto, veja a Planilha de Dados do Produto em <u>www.hp.com/support</u>.

#### Requisitos do sistema

Os requisitos do sistema e do software estão no arquivo Leiame.

Para informações sobre futuros lançamentos e suporte do sistema, visite o suporte HP online, em <u>www.hp.com/</u> <u>support</u>.

#### Especificações ambientais

- Faixa permitida de temperatura operacional: Impressora principal: 5 a 40 graus C (41 a 104 graus F) Visor removível: -10 a 40 graus C (14 a 104 graus F)
- Faixa permitida de temperatura operacional: 5 °C a 40 °C (41 °F a 104 °F)
- Umidade: 15% a 80% de umidade relativa sem condensação; ponto de condensação máximo de 28 °C
- Faixa de temperatura não operacional (armazenamento): -20 a 60 graus C (-4 a 140 graus F)
- Na presença de campos eletromagnéticos altos, é possível que a saída do HP Photosmart seja levemente distorcida
- A HP recomenda a utilização de um cabo USB de até 3 m de comprimento para minimizar o ruído injetado em razão de campos eletromagnéticos altos

#### Resolução de impressão

Para saber mais sobre a resolução da impressora, consulte o software da impressora.

| Тіро                                                      | Gramatura do papel                  | Bandeja de entrada <sup>:</sup> | Bandeja de saída†    | Bandeja de fotos <sup>-</sup> |
|-----------------------------------------------------------|-------------------------------------|---------------------------------|----------------------|-------------------------------|
| Papel comum                                               | 16 a 24 lb. (60 a 90 g/m²)          | Até 125 (papel de 20 lb.)       | 50 (papel de 20 lb.) | n/d                           |
| Papel Ofício                                              | 16 a 24 lb. (60 a 90 g/m²)          | Até 125 (papel de 20 lb.)       | 10 (papel de 20 lb.) | n/d                           |
| Cartões                                                   | Até 75 lb. (281 g/m²)               | Até 60                          | 25                   | Até 20                        |
| Envelopes                                                 | 20 a 24 lb. (75 a 90 g/m²)          | Até 15                          | 15                   | n/d                           |
| Transparência                                             | n/d                                 | Até 40                          | 25                   | n/d                           |
| Etiquetas                                                 | n/d                                 | Até 40                          | 25                   | n/d                           |
| Papel fotográfico de 13 x 18<br>cm (5 x 7 polegadas)      | Até 75 lb. (281 g/m²)<br>(236 g/m²) | Até 40                          | 25                   | Até 20                        |
| Papel fotográfico de 10 x 15<br>cm (4 x 6 polegadas)      | Até 75 lb. (281 g/m²)<br>(236 g/m²) | Até 40                          | 25                   | Até 20                        |
| Papel fotográfico de 216 x 279<br>mm (8,5 x 11 polegadas) | Até 75 lb. (281 g/m²)               | Até 40                          | 25                   | n/d                           |

#### Especificações de papel

Capacidade máxima.

† A capacidade da bandeja de saída é afetada pelo tipo de papel e pela quantidade de tinta que está sendo utilizada. A HP recomenda esvaziar a bandeja de saída com freqüência. O modo de qualidade de impressão RASCUNHO RÁPIDO exige que a bandeja seja estendida e a bandeja final seja girada. Sem a bandeja final girada para cima, os papéis tipo carta e ofício vão cair na primeira folha. 🖹 Nota Para obter uma lista completa dos tamanhos de mídia compatíveis, consulte o driver da impressora.

Especificações de papel para acessório de impressão em frente e verso - toda as regiões, exceto Japão

| Тіро                | Tamanho                                                                                                    | Gramatura                  |
|---------------------|----------------------------------------------------------------------------------------------------|----------------------------|
| Papel               | Carta: 8,5 x 11 polegadas<br>Executivo: 7,25 x 10,5 polegadas<br>A4: 210 x 297 mm<br>B5 (ISO): 176 x 250 mm B5 (JIS): 182 x<br>257 mm | 16 a 24 lb. (60 a 90 g/m²) |
| Papel para folhetos | Carta: 8,5 x 11 polegadas<br>A4: 210 x 297 mm                                                                                         | Até 48 lb. (180 g/m²)      |

#### Especificações de papel do acessório de impressão em frente e verso - Japão apenas

| Тіро                | Tamanho                                                                                                    | Gramatura                        |
|---------------------|----------------------------------------------------------------------------------------------------|----------------------------------|
| Papel               | Carta: 216 x 279 mm (8,5 x 11 pol.)<br>Executivo: 184 x 267 mm (7,25 x 10,5<br>pol.)<br>A4: 210 x 297 mm.<br>A5: 148 x 210 mm.<br>B5 (ISO): 176 x 250 mm B5 (JIS): 182 x<br>257 mm | 60 a 90 g/m² (16 a 24 lb)        |
| Papel para folhetos | Carta: 216 x 279 mm (8,5 x 11 pol.)<br>A4: 210 x 297 mm.                                                                                                    | Até 180 g/m² (comum de 48 lb.)   |
| Cartões e fotos     | 105 x 148.5 mm (4 x 6 pol.)<br>127 x 203 mm (5 x 8 pol.)<br>10 x 15 cm<br>A6: 105 x 148.5 mm<br>Hagaki: 100 x 148 mm.                                                              | Até 200 g/m² (fichas de 110 lb.) |

#### Enviesamento no alinhamento

- 0,006 mm/mm em papel comum (segundo lado)
- Nota A disponibilidade do tipo de mídia varia de acordo com o país/região.

#### Especificações de impressão

- A velocidade de impressão varia conforme a complexidade do documento
- Impressão no tamanho Panorama
- · Método: jato de tinta térmico drop-on-demand
- Idioma: PCL3 GUI

#### Especificações da cópia

- Processamento digital de imagem
- O número máximo de cópias varia por modelo
- As velocidades de cópia variam conforme o modelo e a complexidade do documento
- A ampliação máxima da cópia varia de 200 a 400% (depende do modelo)
- A redução máxima da cópia varia de 25 a 50% (depende do modelo)

#### Rendimento do cartucho de tinta

Acesse www.hp.com/go/learnaboutsupplies para mais informações sobre o rendimento estimado dos cartuchos.

#### Especificações de digitalização

- Editor de imagem incluído
- Interface compativel com Twain
- Resolução: até 1200 x 2400 ppi óptico (dependendo do modelo); 19200 ppi aprimorado (software) Para mais informações sobre a resolução em ppi, consulte o software do scanner.
- Cor: cor de 48 bits, escala de cinza de 8 bits (256 níveis de cinza)
- Tamanho máximo da digitalização a partir do vidro: 21,6 x 29,7 cm

## Programa de controle do risco ambiental dos produtos

A Hewlett-Packard tem o compromisso de fornecer produtos de qualidade de forma favorável ao meio ambiente. O projeto de recivlagem foi incorporado ao produto. A quantidade de material foi reduzida ao mínimo, ao mesmo tempo em que se garantiram funcionalidade e confiabilidade adequadas. Os materiais não semelhantes foram projetados para se separarem facilmente. Os fechos e outras conexões são de fácil localização, acesso e remoção com a utilização de ferramentas comuns. As peças de alta prioridade permitem acesso rápido para facilitar a desmontagem e o reparo.

Para obter mais informações, visite o site Commitment to the Environment da HP:

www.hp.com/hpinfo/globalcitizenship/environment/index.html

Esta seção contém os seguintes tópicos:

- Dicas ecológicas
- Utilização de papel
- Materiais plásticos
- MSDSs (Material Safety Data Sheets)
- Programa de reciclagem
- Programa de reciclagem de suprimentos para jato de tinta HP
- Definir o modo de economia de energia
- <u>Consumo de energia</u>
- · Disposal of waste equipment by users in private households in the European Union
- <u>Substâncias químicas</u>
- <u>Toxic and hazardous substance table</u>
- Battery disposal in the Netherlands
- Battery disposal in Taiwan
- <u>Attention California users</u>
- EU battery directive

#### Dicas ecológicas

A HP tem o compromisso de ajudar os clientes a reduzir o impacto no meio ambiente. A HP fornece as dicas ecológicas abaixo para ajudar a enfocar as formas de avaliar e reduzir o impacto de suas opções de impressão. Além dos recursos específicos neste produto, visite o site de soluções ecológicas da HP para mais informações sobre as iniciativas ambientais da HP.

#### www.hp.com/hpinfo/globalcitizenship/environment/

#### Os recursos ecológicos do seu produto

- Impressão em frente e verso: Use Impressão com economia de papel para imprimir documentos frente e verso com várias páginas na mesma folha para reduzir o uso de papel.
- Impressão Smart Web: A interface de impressão do HP Smart Web contém uma janela Livro de recortes e Editar recortes, em que você pode armazenar, organizar ou imprimir recortes reunidos na Web.
- Informações de economia de energia: Para determinar o status de qualificação do ENERGY STAR® para este produto, consulte Consumo de energia na página 35.
- Materiais reciclados: Para obter mais informações sobre a reciclagem de produtos HP, visite: www.hp.com/hpinfo/globalcitizenship/environment/recycle/

### Utilização de papel

Este produto é adequado para uso de papel reciclado, de acordo com a DIN 19309 e a EN 12281:2002.

#### Materiais plásticos

As peças plásticas com mais de 25 gramas estão marcadas de acordo com padrões internacionais, o que melhora a identificação de plásticos destinados à reciclagem, no final da vida útil do produto.

#### **MSDSs (Material Safety Data Sheets)**

As planilhas de dados de segurança do material (MSDS) podem ser obtidas no site da HP, em:

www.hp.com/go/msds

#### Programa de reciclagem

A HP oferece um número cada vez maior de programas de reciclagem e retorno de produtos em vários países/ regiões, em parceria com alguns dos maiores centros de reciclagem de eletrônicos do mundo. A HP preserva recursos revendendo alguns de seus produtos mais populares. Para obter mais informações sobre a reciclagem de produtos HP, visite:

www.hp.com/hpinfo/globalcitizenship/environment/recycle/

#### Programa de reciclagem de suprimentos para jato de tinta HP

A HP tem um compromisso com a proteção do meio ambiente. O Programa de reciclagem de suprimentos para jato de tinta HP está disponível em vários países/regiões e permite reciclar gratuitamente cartuchos de impressão usados. Para obter mais informações, visite o seguinte site na Web:

www.hp.com/hpinfo/globalcitizenship/environment/recycle/

#### Definir o modo de economia de energia

Quando o HP Photosmart é desligado, entra no modo de economia de energia por padrão. Esse recurso economiza energia, mas também significa que o equipamento pode levar um tempo maior que o esperado para ligar. Além disso, quando desligado no modo de Economia de Energia, o HP Photosmart talvez não consiga concluir algumas tarefas de manutenção automatizadas. Se você ver, como rotina, mensagens no visor sobre uma falha de clock em tempo real, ou se você quiser reduzir o tempo de inicialização, é possível desativar o modo de Economia de Energia.

Nota Esse recurso é ativado por padrão.

#### Para ativar ou desativar o modo de economia de energia

Toque o ícone de Configuração.

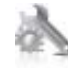

- Toque em Preferências.
- 3. Toque na seta para baixo para percorrer as opções e depois em Modo de economia de energia.
- 4. Toque em Liga-desliga ou em Desligado.

#### Consumo de energia

Os equipamentos de imagem e impressão da Hewlett-Packard com o logotipo ENERGY STAR® atendem às especificações ENERGY STAR da Agência de Proteção Ambiental dos EUA para equipamentos de imagem. A seguinte marca aparecerá em produtos de imagens qualificados para ENERGY STAR:

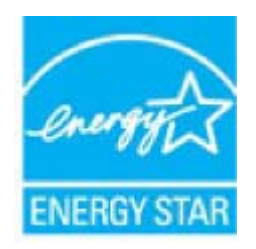

Informações adicionais sobre os modelos de produtos de imagem qualificados ENERGY STAR se encontram em: www.hp.com/go/energystar

### Disposal of waste equipment by users in private households in the European Union

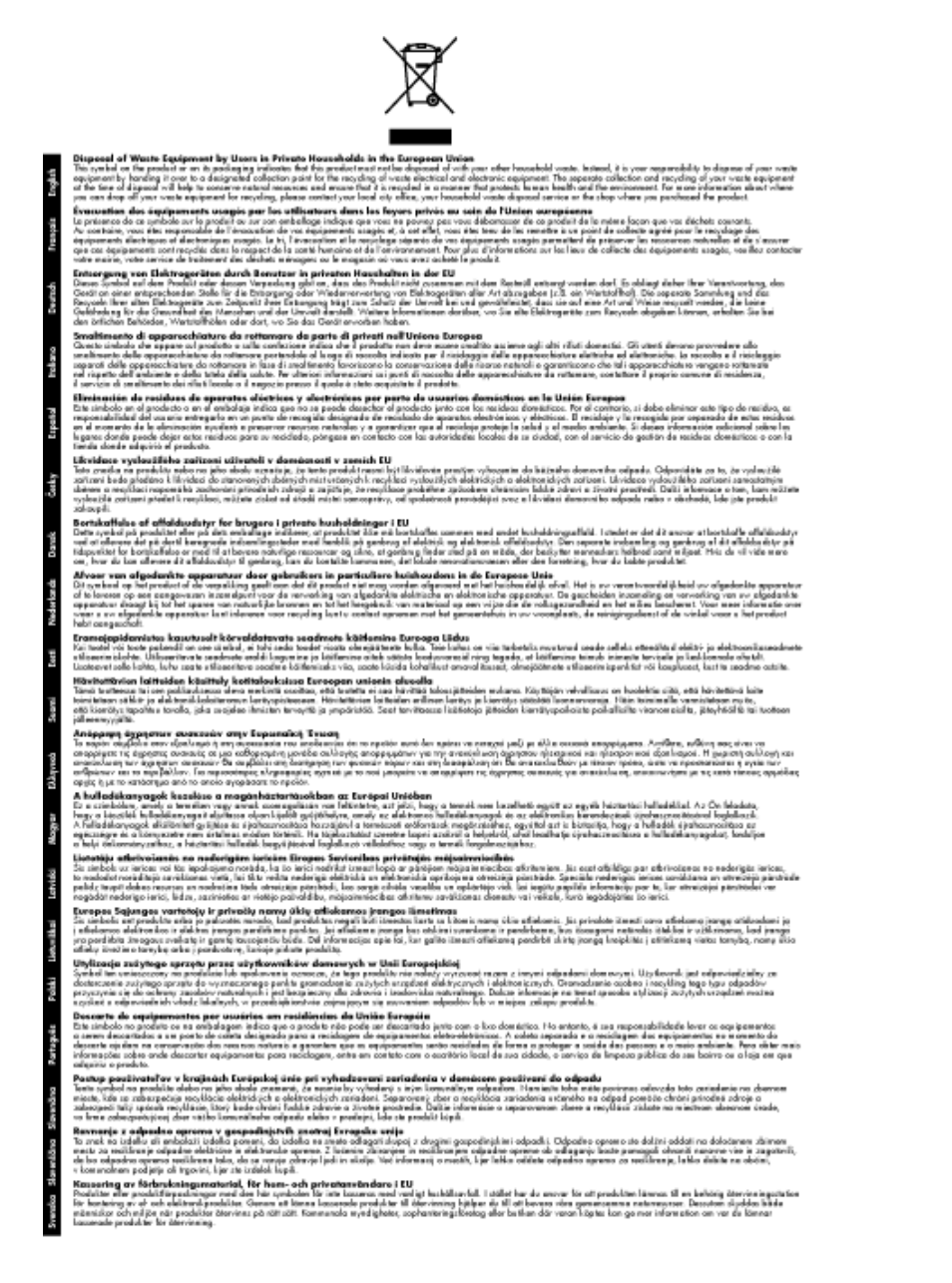

### Substâncias químicas

A HP tem o compromisso de oferecer, a seus clientes, informações sobre as substâncias químicas em nossos dispositivos, conforme o necessário para cumprir os requisitos legais, com o REACH (*Regulamento (CE) n.º 1907/2006 do Parlamento Europeu e do Conselho*). O relatório de informações de produtos químicos relativos a este dispositivo podem ser encontradas em: <a href="http://www.hp.com/go/reach">www.hp.com/go/reach</a>.

### Toxic and hazardous substance table

|                                                              | 有毒有害物质和元素                                   |                               |                              |                           |                 |       |
|--------------------------------------------------------------|---------------------------------------------|-------------------------------|------------------------------|---------------------------|-----------------|-------|
| <b>带作船</b> 处                                                 | 怡                                           | 隶                             | 領                            | 六价络                       | 多溴联苯            | 多溴联苯醌 |
| 外壳和托盘*                                                       | 0                                           | 0                             | 0                            | 0                         | 0               | 0     |
| 电鼓*                                                          | 0                                           | 0                             | 0                            | 0                         | 0               | 0     |
| 印刷电路板*                                                       | X                                           | 0                             | 0                            | 0                         | 0               | 0     |
| 打印系统*                                                        | X                                           | 0                             | 0                            | 0                         | 0               | 0     |
| 显示器"                                                         | X                                           | 0                             | 0                            | 0                         | 0               | 0     |
| 夜墨打印机墨盒*                                                     | 0                                           | 0                             | 0                            | 0                         | 0               | 0     |
| 驱动光盘*                                                        | x                                           | 0                             | 0                            | 0                         | 0               | 0     |
| 扫描仪*                                                         | X                                           | X                             | 0                            | 0                         | 0               | 0     |
| 网络配件*                                                        | X                                           | 0                             | 0                            | 0                         | ō               | 0     |
| 电池板*                                                         | X                                           | 0                             | 0                            | 0                         | ō               | 0     |
| 自动双面打印系统*                                                    | 0                                           | 0                             | 0                            | ő                         | 0               | 0     |
| 外部电源*                                                        | x                                           | 0                             | 0                            | ő                         | õ               | 0     |
| 0:指此部件的所有均一材<br>X:指此部件使用的均一材<br>注:环保使用期限的参考:<br>*以上只活用于使用这些部 | 质中包含的这种有毒<br>质中至少有一种包含<br>际识取决于产品正常<br>样的产品 | 有害物质,含量<br>的这种有毒有有<br>工作的温度和源 | 【低于SJ/T11<br>『物质,含量<br>【度等条件 | 363-2006 的帮<br>高于SJ/T1136 | 制<br>3-2006 的限制 |       |

### **Battery disposal in the Netherlands**

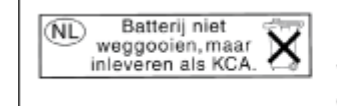

Dit HP Product bevat een lithium-manganese-dioxide batterij. Deze bevindt zich op de hoofdprintplaat. Wanneer deze batterij leeg is, moet deze volgens de geldende regels worden afgevoerd.

### Battery disposal in Taiwan

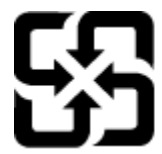

廢電池請回收

Please recycle waste batteries.

### **Attention California users**

The battery supplied with this product may contain perchlorate material. Special handling may apply. For more information, go to the following Web site:

www.dtsc.ca.gov/hazardouswaste/perchlorate

### EU battery directive

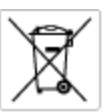

European Union Battery Directive This product contains a battery that is used to maintain data integrity of real time clock or product settings and is designed to last the life of the product. Any otherpit to service or replace this battery should be performed by a qualified service technician.

Disective sur les batteries de l'Union Européenne Ce produit contient une batterie qui permet de maintenir l'intégrité des données pour les paramètres du produit cu l'isorioge en temps réel et qui a és concue pour dunn auxi longtemps que le produit. Doué tertaine de réparation ou de mentiocement de cette batterie dait être effectuée par un technicien qualifié.

Batterie-Richtlinie der Europäischen Union Dieses Produkt einfelt eine Batterie, die dazu dient, die Datenintegriftit der Echtzeituhr zowie der Produkteinstellungen zu erholten, und die für die Liebenziquere die Produkts ausreicht. Im Bedartifall sollte das Instandhalten bzw. Austauschen der Batterie von einem qualifizierten Servicetechniker durchgeführt werden.

inettiva dell'Unione Europea relativa alla raccolta, al trattamento e allo amaltimento di batterie e accumulatori usata prodatto contiene una batteria utilizzata per preservane l'integrità dei dati dell'oralogio in tempo reala o della impattazioni del proda usa dunta si intende peri a quella del prodato. Eventuali interventi di riparazione o sostituzione della batteria devono essere eceguiti da u enico dell'assistenza quelli facto. odoto e

Directiva sobre baterias de la Unión Europea Este producto corriene una bateria que se utiliza para conservar la integridad de las datos del relaj de tiempo real o la configuración del producto y está distributo para durar toda la vida útil del producto. El mantenimiento o la sustitución de dicha bateria deberà realizarla un técnico de vantenimiento cualificado.

Směrnice Evropské unie pro nakládání s bateriemi Tanto výrobek obsahuje bateril, která slouží k uchování správných dat hodin reálného času nebo nastavení výrobku. Baterie je navržena tak, aby vydržela celou životnost výrobku, jakýkoliv pokus o opravu nebo výměnu baterie by měl prověst koslifikovaný servisní techník.

#### EU's batteridirektiv

Produktet indeholder et batteri, som bruges til at vedligeholde dataintegriteten for realfidsur- eller produktindetillinger og er beregnet til at holde i hele produktet levetid. Service på batteriet eller udskiftning ber foretoges af en uddannet servicetekniker.

Richtlijn batterijen voor de Europese Unie Dit product bevat een batterij die wordt gebruikt voor een juiste tijdaanduiding van de klok en het behaud van de productinstellingen. Bovendien is deze antworgen om gedurende de loveraduur van het product mee te gaan. Het anderhoud of de vervanging van deze batterij moet door een gekwalficeerde anderhoudstechnicus warden uitgevoerd.

Euroopa Liidu aku direktiiv Tooda islaldob akut, mida kautatakse reaalaja kella ondmeühtuse või toote säites säittamiseks. Aku on valmistatud kastma terve toote kasutusaja. Akut tahib hoodisada või vahatada aisult kvalifitseettud hooldustehnik.

**Euroopan unionin paristodirektiivi** Tämä ksite sisähää pariston, jote käytetään raaaliaikaisen kellon lietojen ja laiteen asetusten säilytämiseen. Pariston on suunriteitu kestävän laiteen koka käyttäiän ojan. Pariston mohdollinen korjaus tai valitto on jätettävä pätevän huollohenkilän tehtäväkai.

### Οδηγία της Ευρωπαϊκής Ένωσης για τις ηλεκτρικές στήλες Αυτό το προϊόν περιλαμβάνει μια μπαταρία, η οποία χρησιμοποιείται γι

Ο τητά της εκρινοιτατής του προγματικός της προστρικές στημος. Αυτό το προϊόν περιλομβάνει μια μποποία, η οποία χρησιμοποιείται για τη διατήρηση της ακεροιότητας των δεδομένων ρολογιού πραγματικού χρόπου ή των ρυθμίσων προϊότησε, και έχα σχρόποιτί θαι ώστι να διαρκάσει όσο και το προϊόν. Τυχόν απόπειρες επιδιάρθωσης ή αντικατάστασης αυτής της μπατορίας θα πρέπει να προγματοποιούνται από κατάλληλα εκποιδευμένο τιχνικό.

Az Európal unió telepek és akkumulátorok direktívája A termék tatálnaz egy elenet, melynek feladata az, hagy biztostra a valós idejű öra vagy a termék bediltásainak adatintegritását. Az elem úgy van ternezva, hagy végy listerion a termék haználdato szrón. Az elem bármílyen javitását vegy cseréjét csok kápzett szekember végyzheti el.

Eiropas Savienības Bateriju direktīva Pradušten ir baterija, ko izmanto rešila laika pulksteņa vai pradekta iestatījumu datu integritātes zaglabāšanai, un tā ir paredzēta vizem pradušta šāves ciklom. Joškum apkape vei baterijas nomaiņa ir jāveic atblitoti kvalitotēna darbiniekom.

**pos Sąjungos baterijų ir akumuliatorių direktyva** e ganinyle yra bateriją, kui naudojana, kad bitų galima prižiūrėti nealaus laiko laikrodžio veikimą arba ganinia nuostatas ji skinto veikti ganinio eksplostavimo laiką. Bai kakiu sita baterijas apturnovimo arba keltimo darbus turi atkiti kvoliškuotes aptamavimo technikas. visa ga

Dyrektywa Unii Europejskiej w sprawie baterii i akumulatorów Produli zawiara baterię wykorzydywaną do zaokowania integralność danych zegona czasu rzeczywistego lub ustawiań produktu, która podrzymuje działania produktu. Przeględi lub wymiana bestri powinny być wykonywane wyłącznie przez wprownionego technika zewizu.

Diretiva sobre baterias da União Européia Este produto contém uma bateria que é usada para manter a integridade dos dados do relógio em tempo real ou dos configurações do produto e é projetada para ter a mesmo duração que sute. Qualquer tentativa de consertor ou subetivier essa bateria deve ser realizada por um técnico qualificado.

Smernica Európskej únie pre zaobchádzanie s batériami Tento výrobok obsehuje batáriu, ktorá slúži na uchovanie správnych údajov hodin redineho času alebo nestavaní výrobku. Batéria je skoniiruovaná tak, aby vychžala celú životnosť výrobku. Akýkaľvek pokus o opravu alebo výrenu batérie by mal vykoncť kralitkovaný servaný technik.

Direktiva Evropska unije o baterijah in akumulatorjih V ten izdelku je baterija, ki zapstevlja natachost poddikov ure v realnem času ali nastavitev izdelka v celotni življenjski dobi izdelka. Kaknino koli popervlja di zamenjova bi baterije bika izveća je podblačiceri tehnik.

EU:a batteridirektiv Pračučen innakšilar att batari som används för att uppräthälla data i seakiäskiockan och produktinställningarna. Batteriet ska räcka produktera hela Inslangi. Endar kvälitoenade sentoeteiniker för utöra service på batteriet och byte ut det.

Директива за батерни на Европейския съюз Так продукт съдарка батерни, кото се илостив за подържане на целоста на данеле на часовенка в реално време или настройките за продукта, съдадана на надърки през цели живот на продукта. Серекам ник замиата на батернита требка да се навърша от келифициран

Directiva Uniunii Europene referitoare la baterii Acest produs conține o baterie core este utilantă pentru a menține integritatea datelor ceasului de timp red sou satărilor produsului și core este productată să încijoneas pe întreago dustă de viață o produsului. Orice lucrore de service sou de inioculre a ocestel baterii trebuie electuată de un tehnician de service califost.

### Avisos sobre regulamentação

O HP Photosmart atende aos requisitos de produto de órgãos reguladores do seu país/região.

Esta seção contém os seguintes tópicos:

- <u>Número de identificação do modelo de regulamentação</u>
- FCC statement
- VCCI (Class B) compliance statement for users in Japan
- Notice to users in Japan about the power cord
- Notice to users in Korea
- Notice to users in Germany
- Noise emission statement for Germany
- <u>HP Photosmart Premium e-All-in-One C310 series declaration of conformity</u>

#### Número de identificação do modelo de regulamentação

Para fins de identificação de regulamentação, foi atribuído ao seu produto um Número de Modelo de Regulamentação. O Número de Modelo de Regulamentação do seu produto é SDGOB-1021. Esse número de regulamentação não deve ser confundido com o nome comercial (HP Photosmart Premium e-All-in-One C310 series, etc.) ou os números do produto (CD734A, etc.).

#### FCC statement

#### FCC statement

The United States Federal Communications Commission (in 47 CFR 15.105) has specified that the following notice be brought to the attention of users of this product.

This equipment has been tested and found to comply with the limits for a Class B digital device, pursuant to Part 15 of the FCC Rules. These limits are designed to provide reasonable protection against harmful interference in a residential installation. This equipment generates, uses and can radiate radio frequency energy and, if not installed and used in accordance with the instructions, may cause harmful interference to radio communications. However, there is no guarantee that interference will not occur in a particular installation. If this equipment does cause harmful interference to radio or television reception, which can be determined by turning the equipment off and on, the user is encouraged to try to correct the interference by one or more of the following measures:

- Reorient the receiving antenna.
- · Increase the separation between the equipment and the receiver.
- Connect the equipment into an outlet on a circuit different from that to which the receiver is connected.
- · Consult the dealer or an experienced radio/TV technician for help.
- For further information, contact:

Manager of Corporate Product Regulations Hewlett-Packard Company 3000 Hanover Street Palo Alto, Ca 94304 (650) 857-1501

Modifications (part 15.21)

The FCC requires the user to be notified that any changes or modifications made to this device that are not expressly approved by HP may void the user's authority to operate the equipment.

This device complies with Part 15 of the FCC Rules. Operation is subject to the following two conditions: (1) this device may not cause harmful interference, and (2) this device must accept any interference received, including interference that may cause undesired operation.

#### VCCI (Class B) compliance statement for users in Japan

この装置は、クラスB情報技術装置です。この装置は、家庭環境で使用することを目的として いますが、この装置がラジオやテレビジョン受信機に近接して使用されると、受信障害を引き 起こすことがあります。取扱説明書に従って正しい取り扱いをして下さい。

VCCI-B

### Notice to users in Japan about the power cord

```
製品には、同梱された電源コードをお使い下さい。
同梱された電源コードは、他の製品では使用出来ません。
```

### Notice to users in Korea

### Notice to users in Germany

#### Sehanzeige-Arbeitsplätze

Das Gerät ist nicht für die Benutzung am Bildschirmarbeitsplatz gemäß BildscharbV vorgesehen.

### Noise emission statement for Germany

### Geräuschemission

LpA < 70 dB am Arbeitsplatz im Normalbetrieb nach DIN 45635 T. 19

#### HP Photosmart Premium e-All-in-One C310 series declaration of conformity

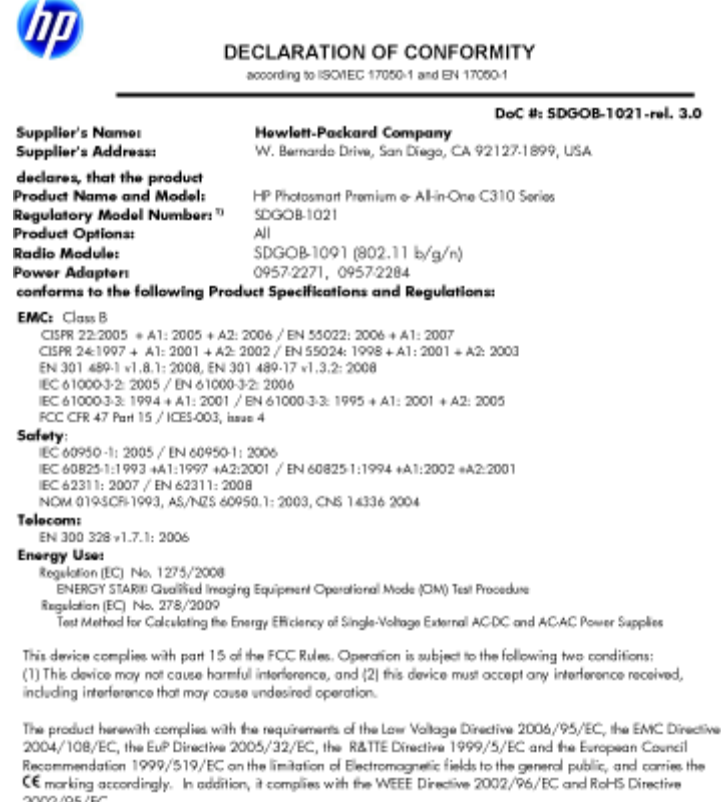

2002/95/EC.

#### Additional Information:

1) This product is assigned a Regulatory Model Number which stays with the regulatory aspects of the design. The Regulatory Model Number is the main product identifier in the regulatory docume number should not be confused with the marketing name or the product numbers. umentation and test reports, this

January 12, 2010 San Diego, CA

Local contact for regulatory topics only: EMEA: HewletPackard GmbH, HG/TRE, Herrenberger Strasse 140, 71034 Boeblingen, Germany U.S.: HewlettPackard, 3000 Hanover St., Palo Alto 94304, U.S.A. 650-857-1501 www.hp.com/go/certificated

### Instruções sobre regulamentação sem fio

Esta seção traz as seguintes informações sobre regulamentação referentes a produtos sem fio:

- Exposure to radio frequency radiation •
- Notice to users in Brazil
- Notice to users in Canada ٠
- European Union regulatory notice
- Notice to users in Taiwan

### Exposure to radio frequency radiation

#### Exposure to radio frequency radiation

**Caution** The radiated output power of this device is far below the FCC radio frequency exposure limits. Nevertheless, the device shall be used in such a manner that the potential for human contact during normal operation is minimized. This product and any attached external antenna, if supported, shall be placed in such a manner to minimize the potential for human contact during normal operation. In order to avoid the possibility of exceeding the FCC radio frequency exposure limits, human proximity to the antenna shall not be less than 20 cm (8 inches) during normal operation.

### Notice to users in Brazil

#### Aviso aos usuários no Brasil

Este equipamento opera em caráter secundário, isto é, não tem direito à proteção contra interferência prejudicial, mesmo de estações do mesmo tipo, e não pode causar interferência a sistemas operando em caráter primário. (Res.ANATEL 282/2001).

### Notice to users in Canada

#### Notice to users in Canada/Note à l'attention des utilisateurs canadiens

For Indoor Use. This digital apparatus does not exceed the Class B limits for radio noise emissions from the digital apparatus set out in the Radio Interference Regulations of the Canadian Department of Communications. The internal wireless radio complies with RSS 210 and RSS GEN of Industry Canada.

Utiliser à l'intérieur. Le présent appareil numérique n'émet pas de bruit radioélectrique dépassant les limites applicables aux appareils numériques de la classe B prescrites dans le Règlement sur le brouillage radioélectrique édicté par le ministère des Communications du Canada. Le composant RF interne est conforme a la norme RSS-210 and RSS GEN d'Industrie Canada.

#### **European Union Regulatory Notice**

Products bearing the CE marking comply with the following EU Directives:

- Low Voltage Directive 2006/95/EC
- EMC Directive 2004/108/EC

CE compliance of this product is valid only if powered with the correct CE-marked AC adapter provided by HP.

If this product has telecommunications functionality, it also complies with the essential requirements of the following EU Directive:

R&TTE Directive 1999/5/EC

Compliance with these directives implies conformity to harmonized European standards (European Norms) that are listed in the EU Declaration of Conformity issued by HP for this product or product family. This compliance is indicated by the following conformity marking placed on the product.

# €

The wireless telecommunications functionality of this product may be used in the following EU and EFTA countries:

Austria, Belgium, Bulgaria, Cyprus, Czech Republic, Denmark, Estonia, Finland, France, Germany, Greece, Hungary, Iceland, Ireland, Italy, Latvia, Liechtenstein, Lithuania, Luxembourg, Malta, Netherlands, Norway, Poland, Portugal, Romania, Slovak Republic, Slovenia, Spain, Sweden, Switzerland and United Kingdom.

#### Products with 2.4-GHz wireless LAN devices

#### France

For 2.4 GHz Wireless LAN operation of this product certain restrictions apply: This product may be used indoor for the entire 2400-2483.5 MHz frequency band (channels 1-13). For outdoor use, only 2400-2454 MHz frequency band (channels 1-9) may be used. For the latest requirements, see http://www.art-telecom.fr.

#### Italy

License required for use. Verify with your dealer or directly with the General Direction for Frequency Planning and Management (Direzione Generale Pianificazione e Gestione Frequenze).

#### Notice to users in Taiwan

#### 低功率電波輻射性電機管理辦法

#### 第十二條

經型式認證合格之低功率射頻電機,非經許可,公司、商號或使用者均不得擅自變更頻 率、加大功率或變更設計之特性及功能。

#### 第十四條

低功率射頻電機之使用不得影響飛航安全及干擾合法通信;經發現有干擾現象時,應立 即停用,並改善至無干擾時方得繼續使用。

前項合法通信,指依電信法規定作業之無線電通信。低功率射頻電機須忍受合法通信或 工業、科學及醫藥用電波輻射性電機設備之干擾。 Capítulo 9

# Índice

#### Α

ambiente Programa de controle do risco ambiental dos produtos 34 após o período de suporte 27 avisos sobre regulamentação número de identificação do modelo de regulamentação 39

#### С

cópia especificações 33

#### D

digitalização especificações de digitalização 34

#### Ε

envelopes especificações 32 etiquetas especificações 32

#### G

garantia 28

#### 

impressão especificações 33 informações técnicas especificações ambientais 32 especificações da cópia 33 especificações de digitalização 34 especificações de impressão 33 especificações de papel 32 requisitos do sistema 32

#### Μ

meio ambiente especificações ambientais 32

#### Ν

notificações sobre regulamentações instruções sobre dispositivos sem fio 41

#### Ρ

papel especificações 32 papel carta especificações 32 papel fotográfico especificações 32 Papel fotográfico de 10 x 15 cm especificações 32 papel ofício especificações 32 período de suporte por telefone período de suporte 27

#### R

reciclar cartuchos de tinta 35 requisitos do sistema 32

#### S

segurança rede, chave WEP 29 suporte ao cliente garantia 28 suporte por telefone 27

#### Т

tela da impressora encontrada, Windows 29 transparências especificações 32